# **Touch Screen Sales-Split Tender**

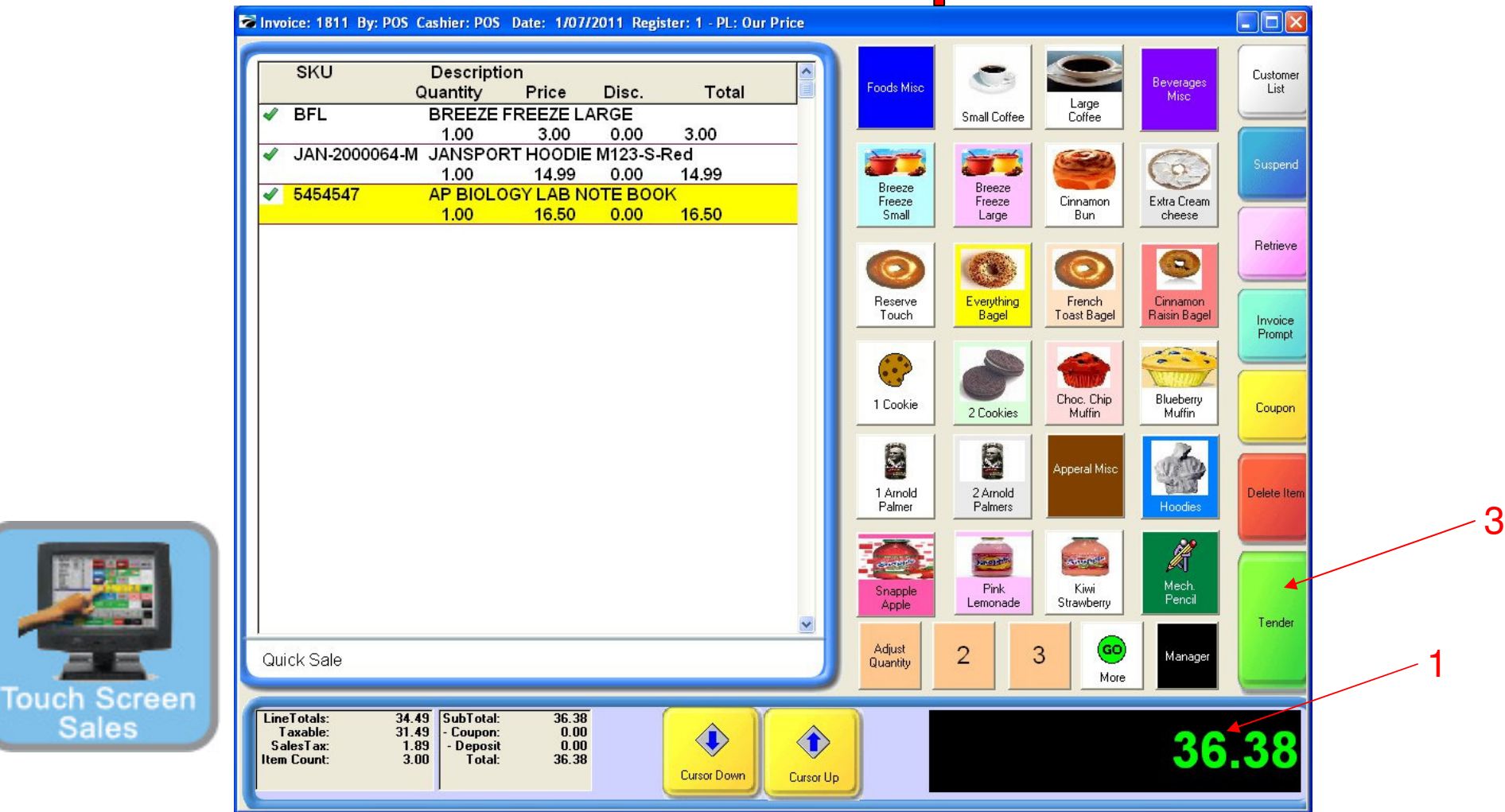

### On the Register Sales Screen...

Once all the inventory items have been scanned, or hot-button keyed in, etc....

- 1. The Sale Total due will display on the screen in green (see lower right)
- 2. Cashier should announce to the customer, the total \$\$ amount of the sale.

(NOTE: The Display Pole will not show the Total \$\$ due, until you move to the tender screen. The Dual Monitor Display will show total due.)

3. Select the Tender Button

1

Sales

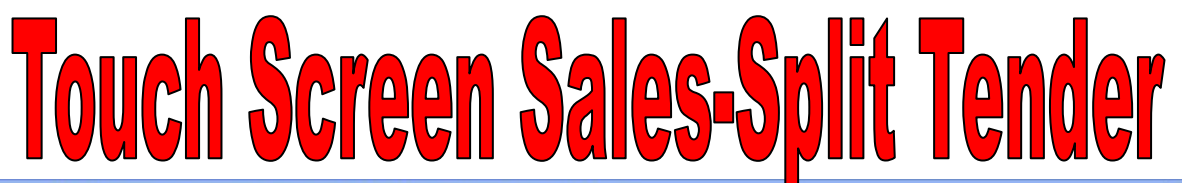

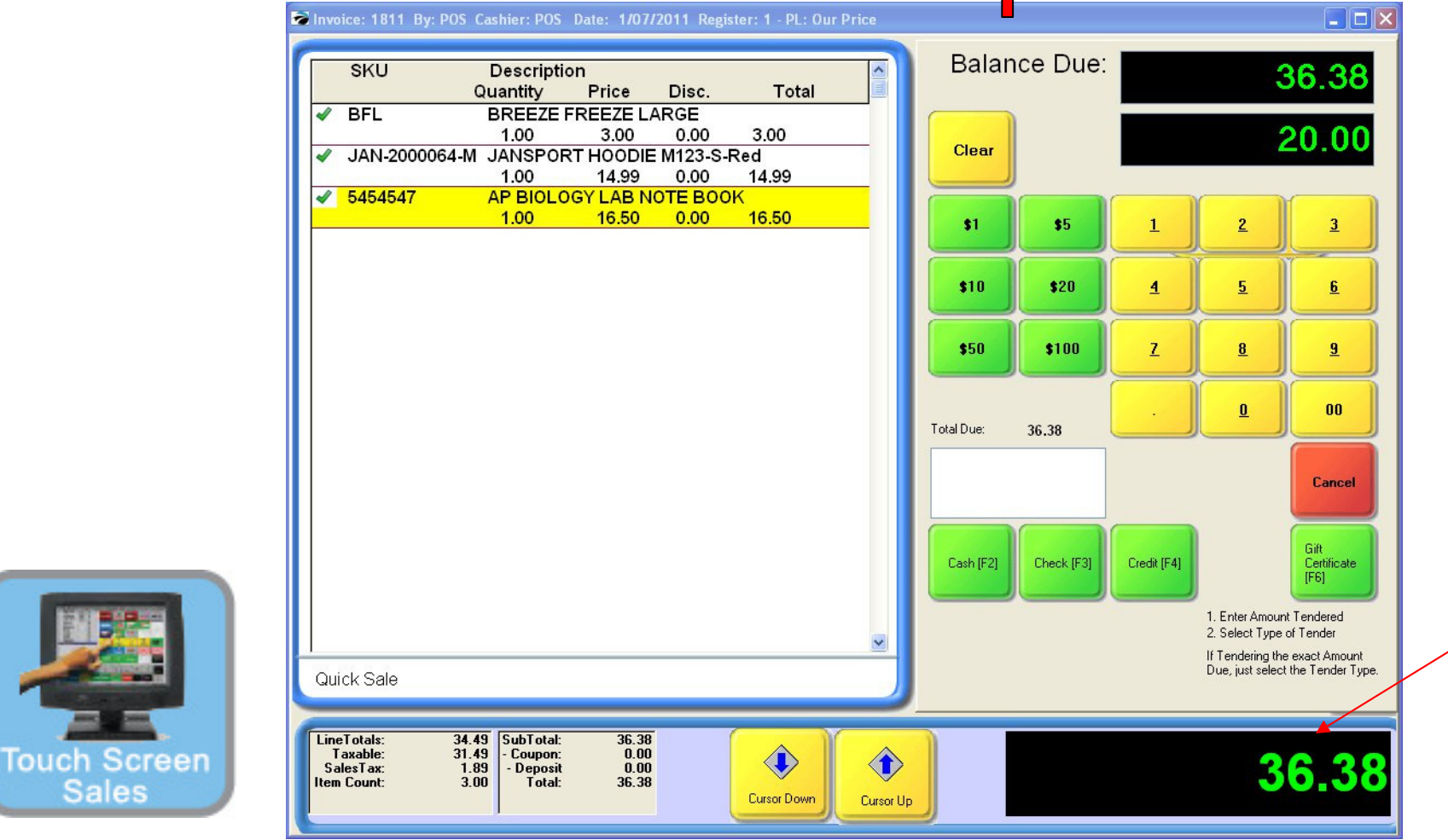

A Tender Screen will pop up over the Invoice Screen with no Specific Tender Highlighted

- 1. The Sale total due is displayed..
- 2. Ask the customer what tender type do they wish to use?

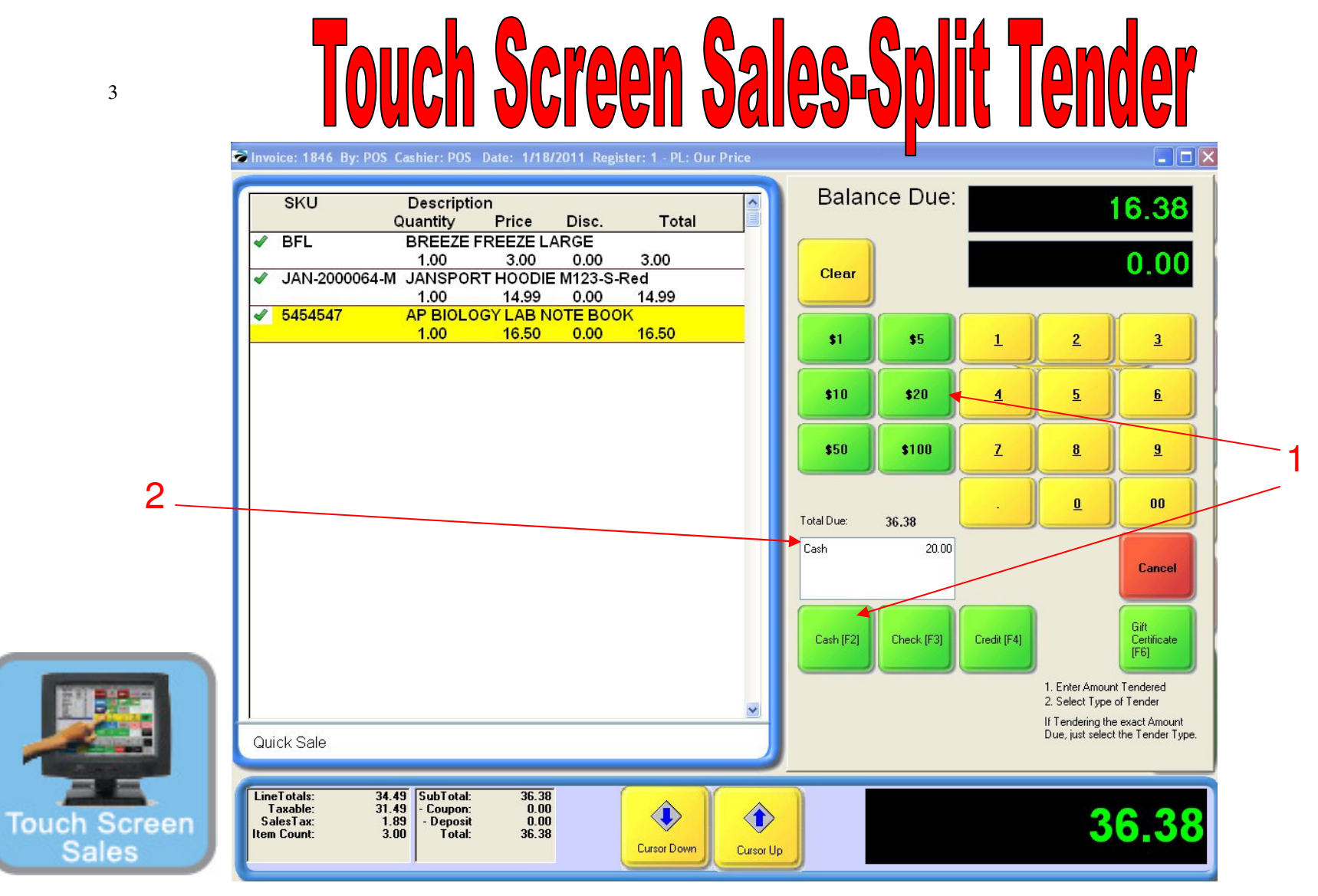

The customer will be paying with 2 types of tender

- 1. To select partial cash tender, type in the amount and touch the Cash (F2) button. The undistributed Balance Due will show at the top
- 2. The amount will appear under the tender due screen.

Note: If you enter an amount less than the Total, you will have to select another Tender to complete sale.

A split Tender is when 2 or more Tender types are used to complete a sale

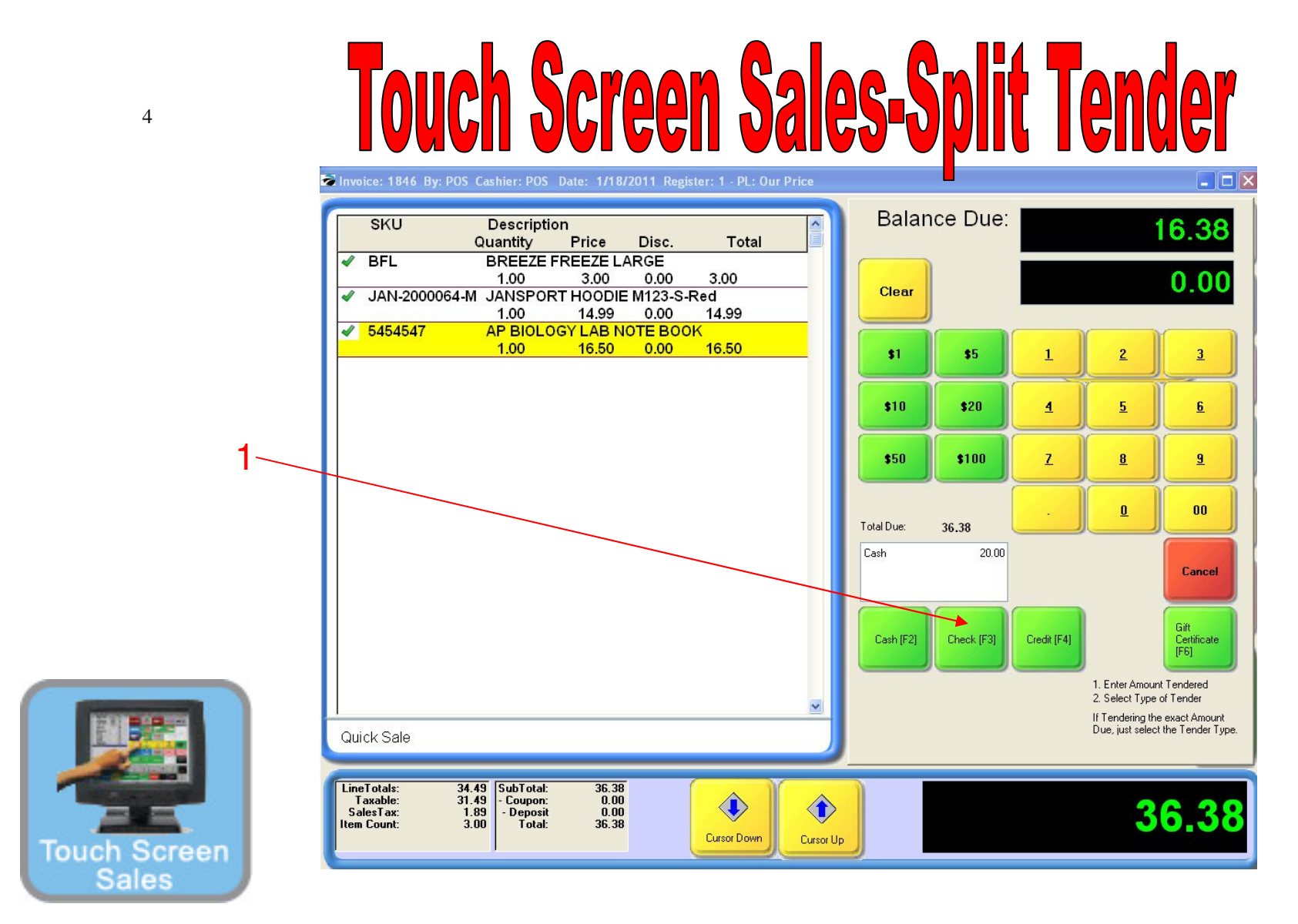

### Assume the customer does not have enough in their check-book and wishes to split-pay with check and cash (Split tender).

This could also occur with Gift cards and cash to make up a balance due.

1. Select the Check (F3) button.

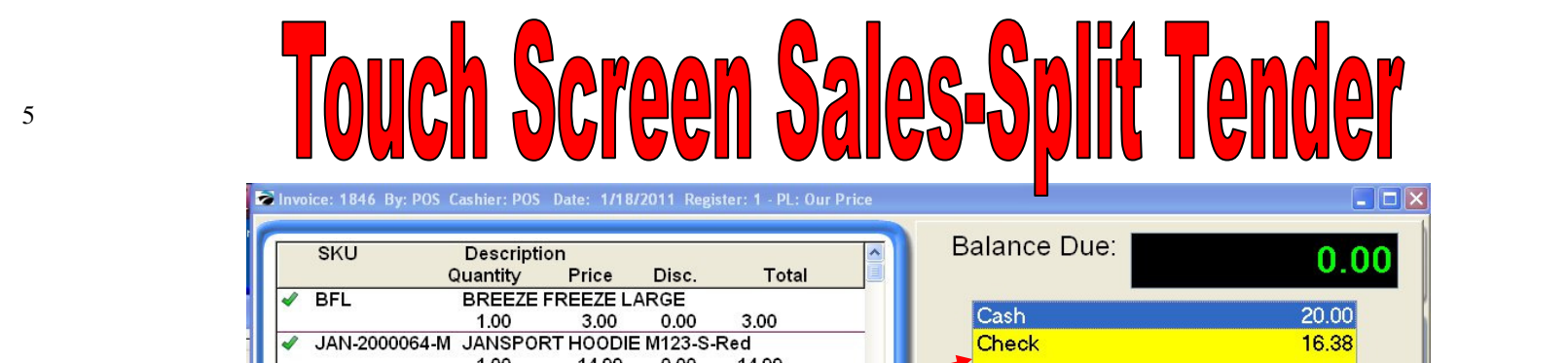

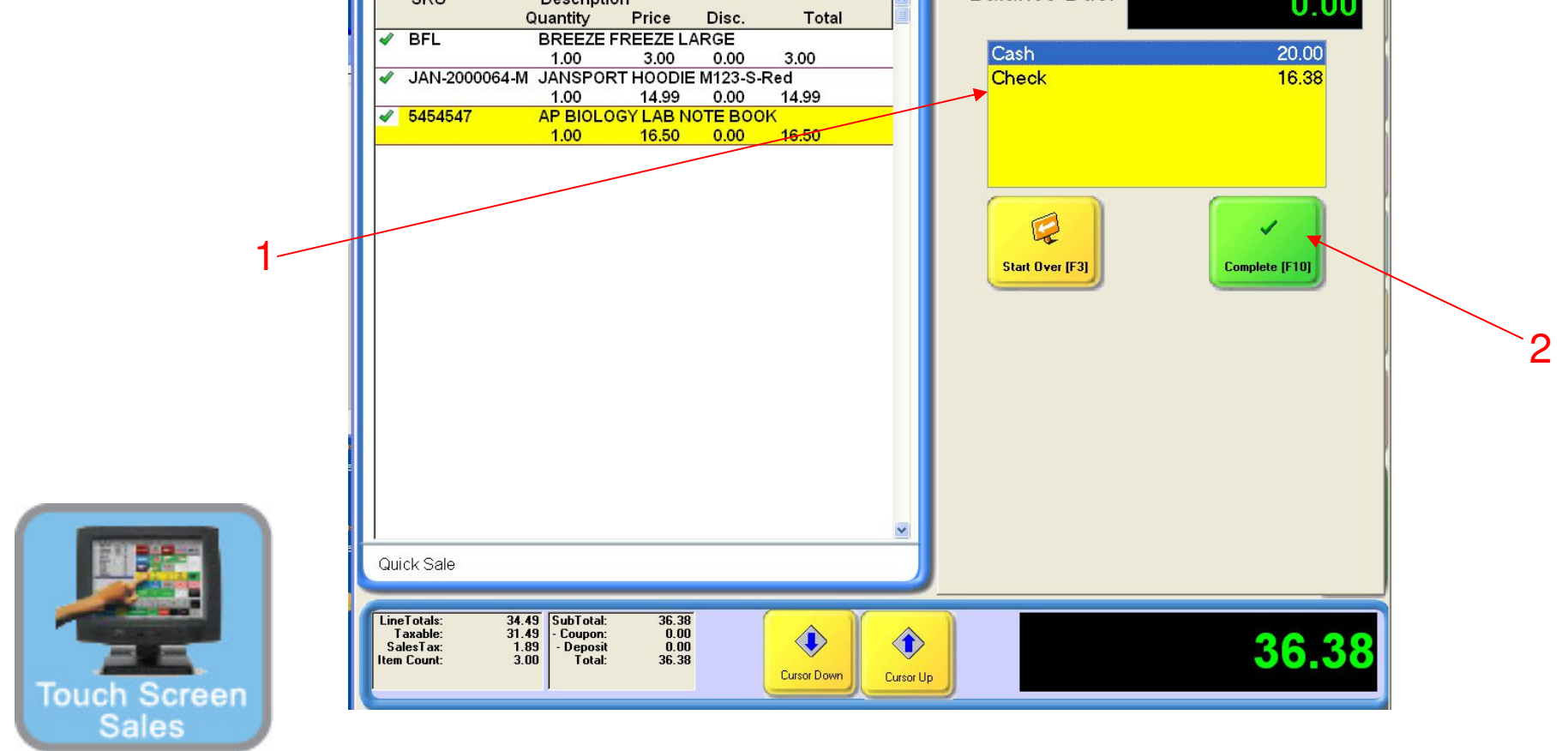

- 1. The undistributed balance will appear in the Check amount due.
- 2. Select Complete to continue

## **Touch Screen Sales-Split Tender**

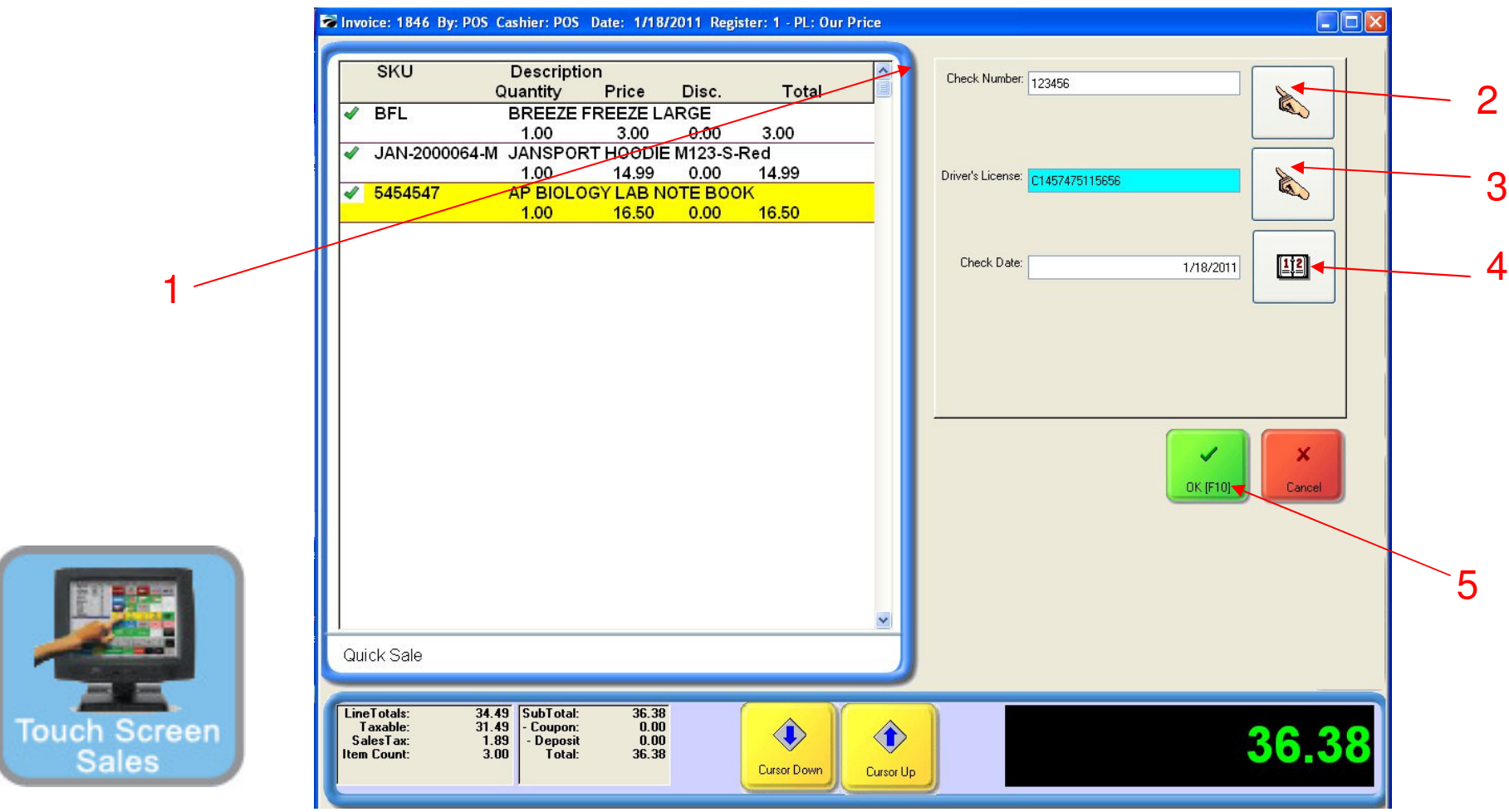

Once Complete is selected....

- 1. An Enter Check Number screen will appear.
- 2. Enter the Check Number (optional)
- 3. Enter the Driver's License Number (optional)
- 4. Check Date will appear
- 5. Choose Enter Button

# **Touch Screen Sales-Split Tender**

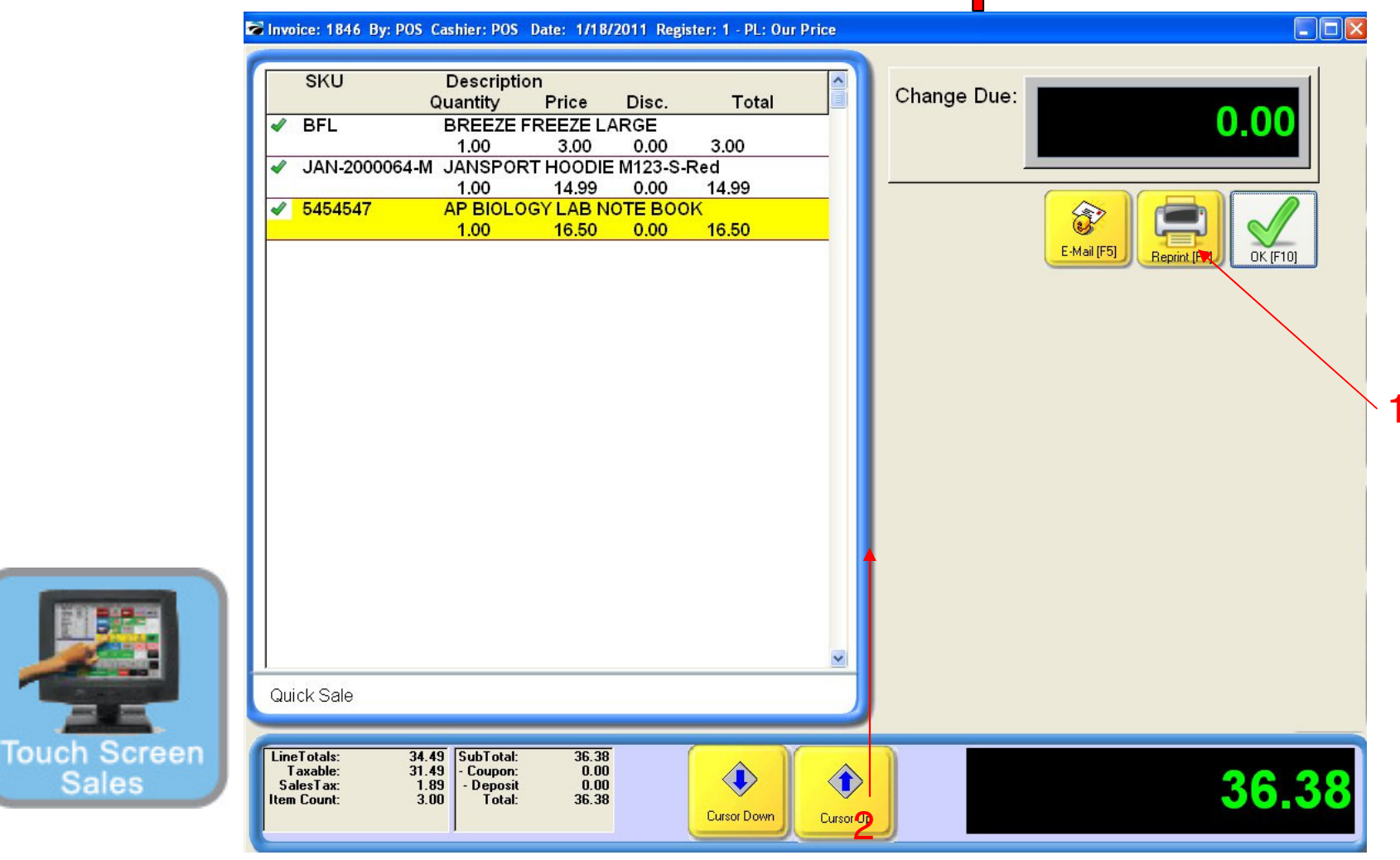

#### Once OK is selected.....

 A Change Due screen will appear listing any cash change to be given back to the customer. The cash drawer will open with a ringing sound clip. Remove the proper change and count back to the customer to complete the money handling process. Remember to Close the drawer.
If a receipt is required to be printed, choose the **Reprint** button.

• Choose the **OK** button on your Touch Screen to move to the next sale.

Congratulations, you have completed a POS Sales without using your mouse..!